### Инструкция по работе с порталом государственных услуг

ГБОУ «Школа № 773 «Центр образования «Печатники»

### Зайти на https://pgu.mos.ru

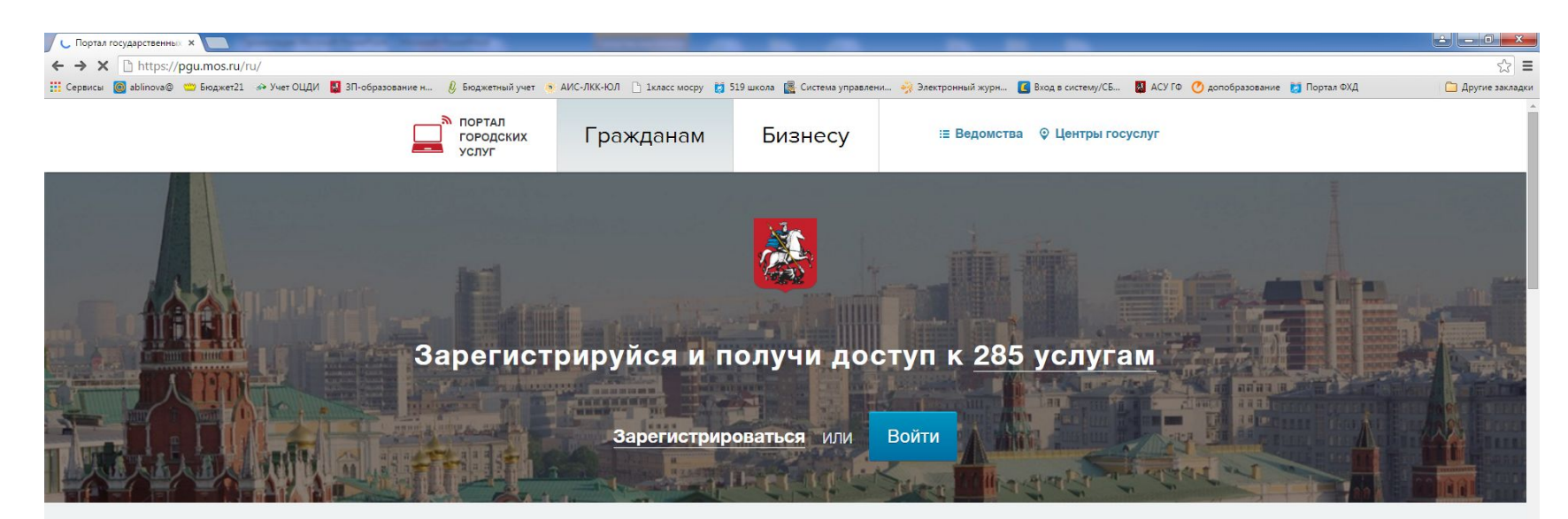

#### Что вас интересует?

Все государственные услуги, которые можно получить онлайн или в центре госуслуг вашего района

|                      | Популярные услуги  | Электронный                 | Получить                             | Социальная карта     |                              |
|----------------------|--------------------|-----------------------------|--------------------------------------|----------------------|------------------------------|
|                      | Образование, учеба | дневник школьника<br>(MPKO) | и оплатить единый платежный документ | учащегося            |                              |
|                      | Здоровье, медицина |                             | (ЕПД)                                |                      |                              |
|                      | Квартира, ЖКУ      |                             |                                      |                      |                              |
|                      | Транспорт          | Образование, учеба 🜔        | Квартира, ЖКУ                        | Образование, учеба 🕞 |                              |
| Ожидание pevp.mos.ru |                    |                             |                                      | Выбирайте            |                              |
| 🚱 📋 D 🗤 🕒 🔘 😉        | . 🕒 👧              |                             |                                      |                      | EN 🜔 🚍 🛔 🕅 📅 🎲 Խ 🙁 🏷 🗐 12:46 |

### В левом окне выбрать Оплата

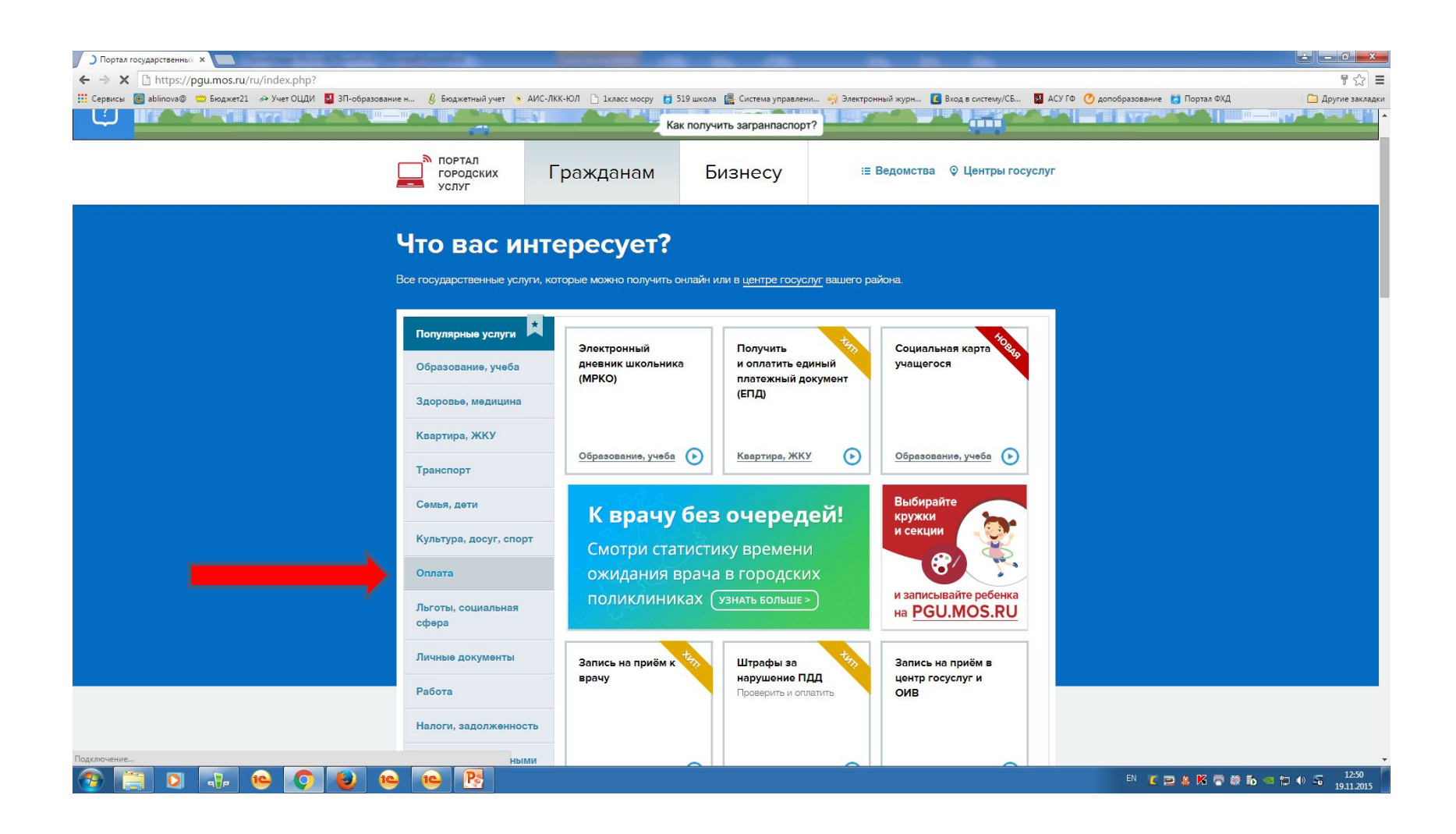

# Выбрать образование: Общее образование

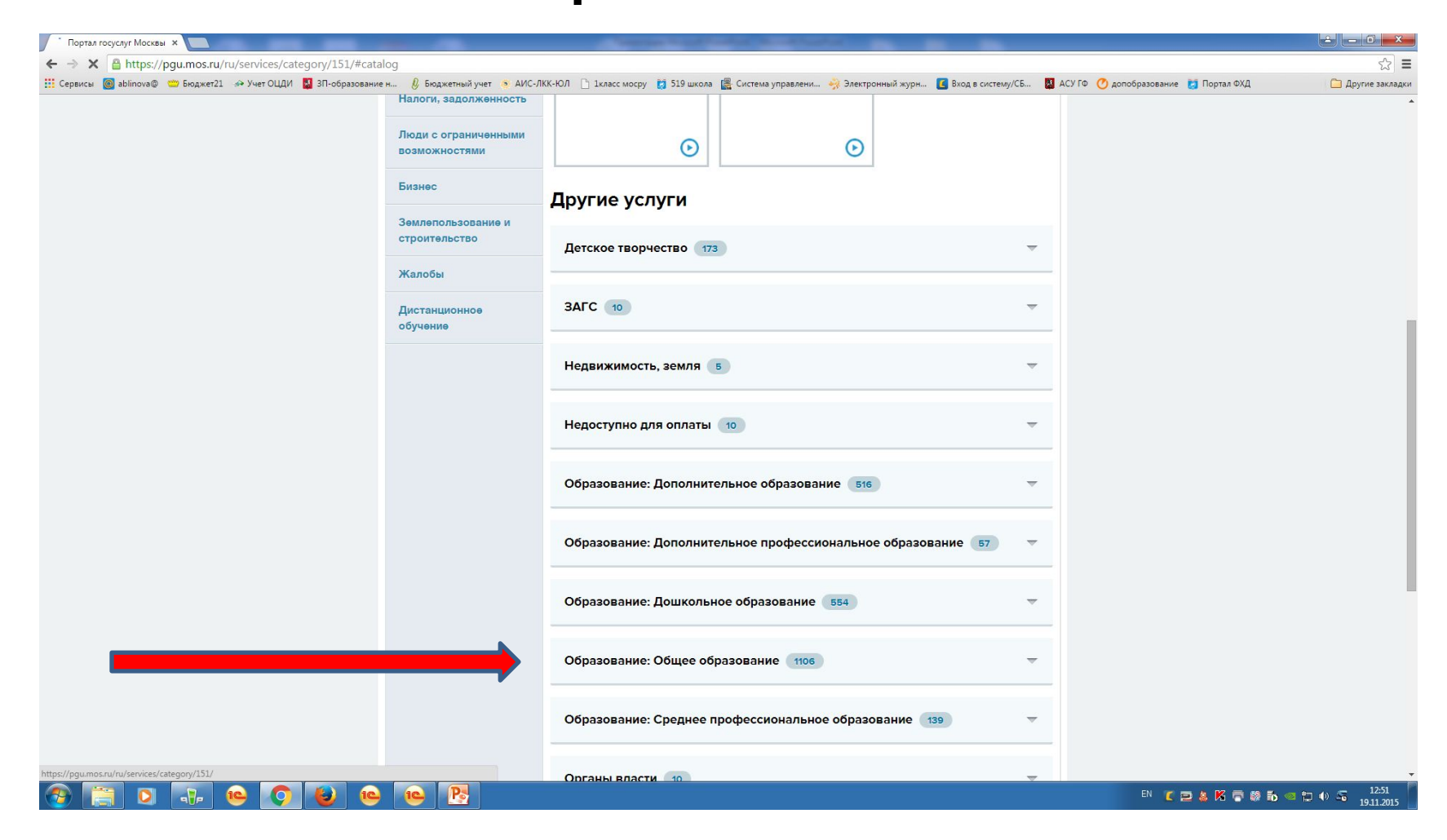

# В окне поиска ввести название школы :773

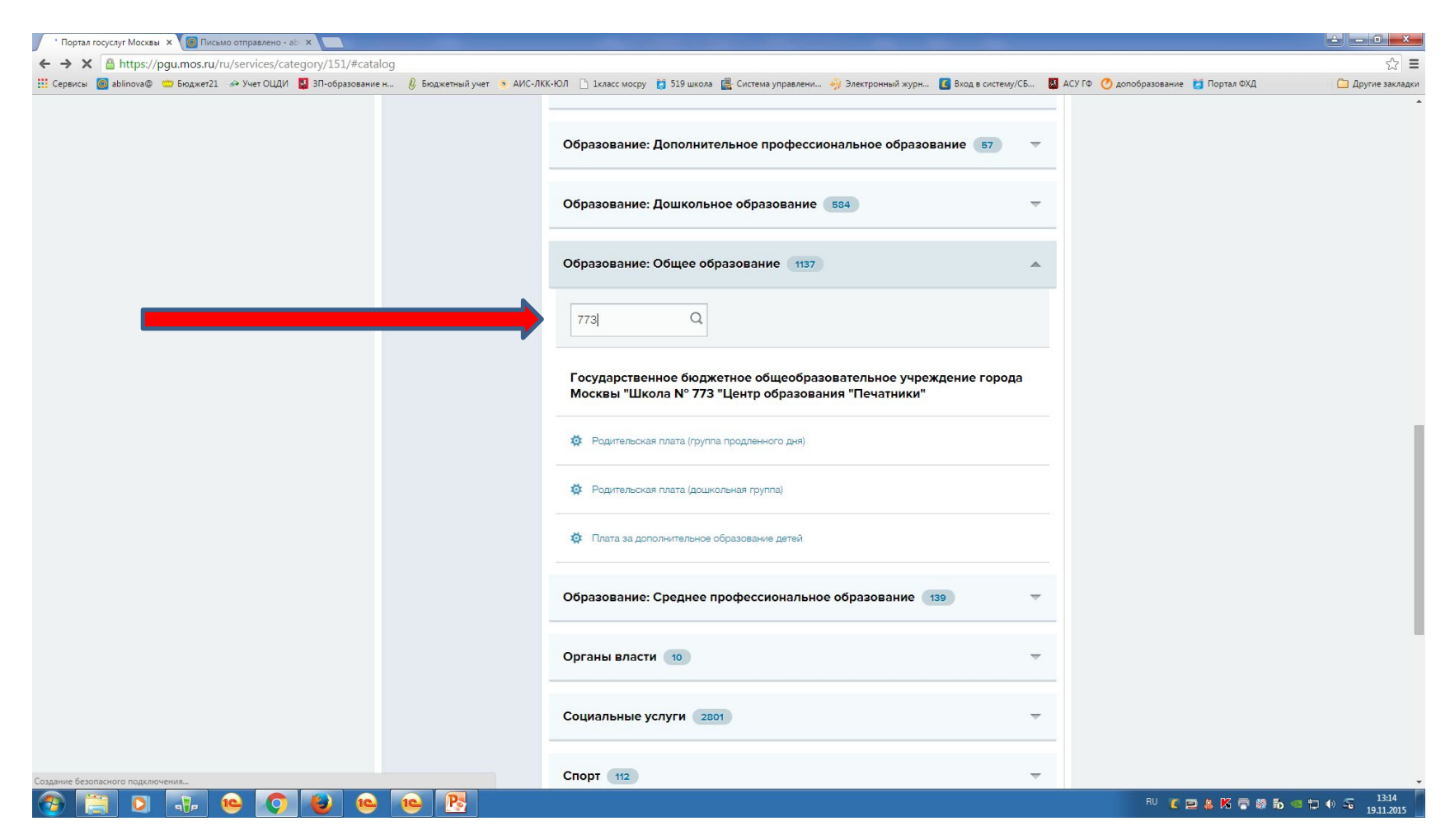

### Выбрать соответствующую услугу, н-р родительская плата(дошкольная группа)

| ) Родительская плата (дош. х 🛄 соверение соверение сов |                                                         |
|----------------------------------------------------------------------------------------------------|---------------------------------------------------------|
| ← → X A https://pgu.mos.ru/ru/application/charges/search/?service=AAAAA02832000000931#step_1                                                                                                    | ය<br>                                                   |
| III Сервисы 🔞 ablinova® 🗢 Бюджет21 🤲 Учет ОЦДИ 📮 3П-образование н 🕴 Бюджетний учет 🔌 АИС-ЛКК-ЮЛ 🗅 Ілласс мосру 👩 519 школа 🖺 Система управлени 🔧 Электронный журн 【 Вюд в систему/СБ<br>УСЛУГ                                                                                                    | 📓 АСУ ГФ 🕐 допобразование 🛃 Портал ФХД 🦾 Другие закладк |
| Главная 🔿 Городские услуги                                                                                                    |                                                         |
|                                                                                                    |                                                         |
| Подительская плата (дошкольная группа)                                                                                                    |                                                         |
| 1 Запрос суммы 2 Проверка данных 3 Способы оплаты                                                                                                    |                                                         |
|                                                                                                    |                                                         |
| Шаг 1. Запрос суммы                                                                                                    |                                                         |
| Поиск начислений 🌖 Авансовая оплата                                                                                                    |                                                         |
| СНИЛС ребенка *                                                                                                    |                                                         |
| Паспорт гражданина РФ плательщика                                                                                                    |                                                         |
| Свидетельство о рождении ребенка                                                                                                    |                                                         |
| Запрос суммы<br>РФ плательцика, СНИЛС ребенка, Паспорт гражданина РФ                                                                                                    |                                                         |
| плательщика, Свидетельство о рождении реоенка                                                                                                    |                                                         |
|                                                                                                    |                                                         |
| О портале Все новости Вопросы и ответы 📮 Связаться с                                                                                                    | нами                                                    |
| САЙТЫ МОСКВЫ САЙТЫ РОССИИ                                                                                                    |                                                         |
|                                                                                                    | RU 👅 📮 🛎 🔀 着 🕷 📅 🔍 🏷 🕼 💈 12:55                          |

#### В окне Снилс ребенка указать Снилс, который был предоставлен в организацию и нажать запрос суммы

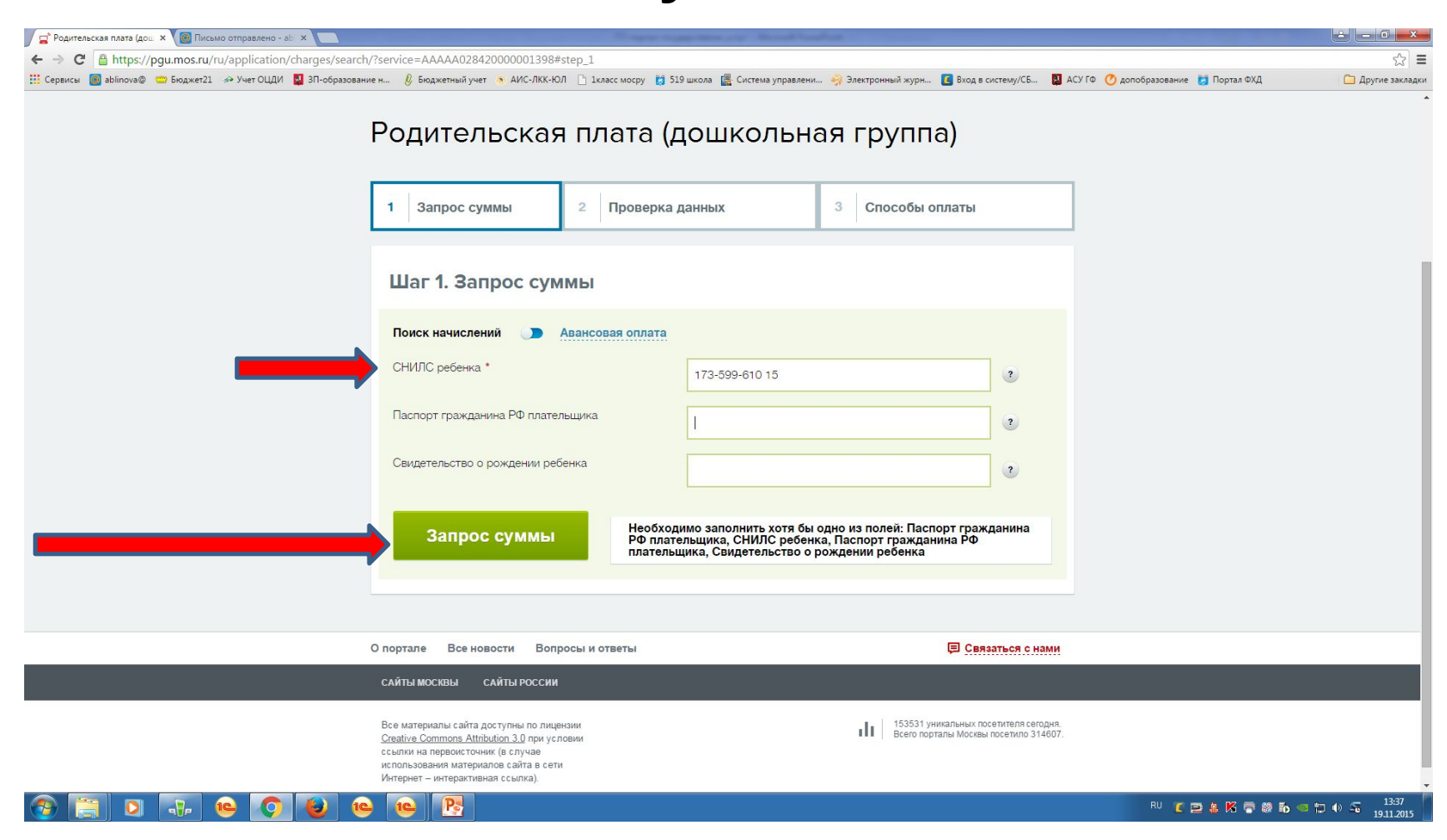

# В окне появятся начисления за соответствующий месяц

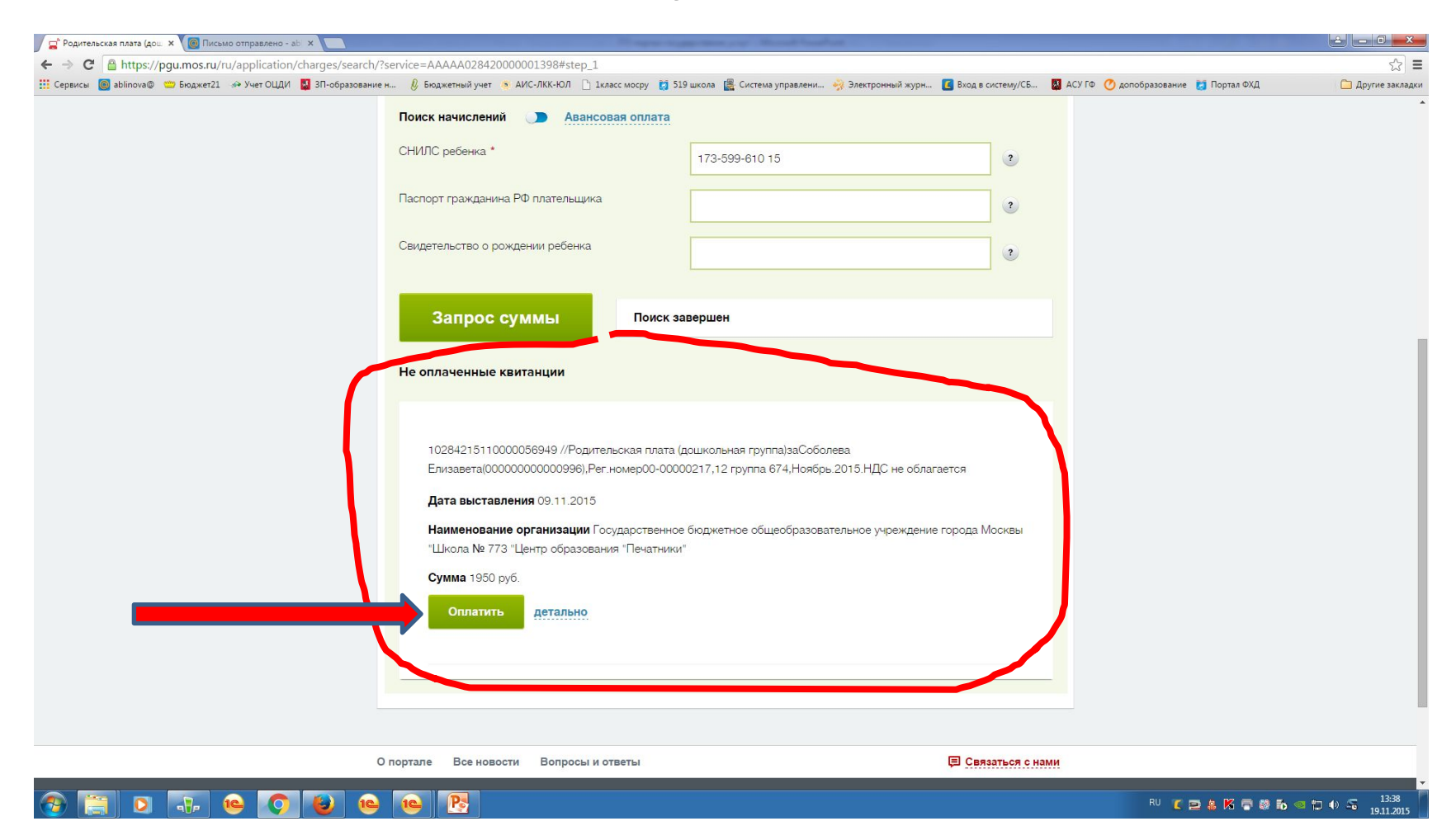

## При нажатии кнопки продолжить система выдаст возможные варианты оплаты

| 🚰 Родительская плата (дош. 🗙 🥘 Письмо отправлено - abi 🗙 🦲   |                                                                                                    | Name aggregation pay in the out found                                          | and the second second second second second second second second second second second second second second second |                                       | ÷ - 0 ×         |
|--------------------------------------------------------------|----------------------------------------------------------------------------------------------------|--------------------------------------------------------------------------------|----------------------------------------------------------------------------------------------------|---------------------------------------|-----------------|
| ← → C A https://pgu.mos.ru/ru/application/charges/search,    | /?service=AAAAA028420000001398#step_2                                                                                                    |                                                                                |                                                                                                    |                                       | ☆ =             |
| 📰 Сервисы 🕘 ablinova@ 😁 ьюджет21 🧀 Учет ОЦДИ 😭 ЗІ-образовани | е н 💋 Бюджетный учет 🧿 АИС-ЛКК-ЮЛ 📋 Ікласс                                                                                                    | с мосру 👩 519 школа 📓 Система управлени                                        | Электронный журн Ц вход в систему/СБ                                                                             | 😭 АСУТФ 🕜 допобразование 🌅 Портал ФХД | Другие закладки |
|                                                              | Профиль 🌣 Мои уведомления i                                                                                                    | Оплатить Черновики                                                             | Ц⊟ Связаться с н                                                                                                 | ами                                   |                 |
|                                                              |                                                                                                    |                                                                                |                                                                                                    |                                       |                 |
|                                                              | 1 Запрос суммы                                                                                                    | 2 Проверка данных                                                              | 3 Способы оплаты                                                                                                 |                                       |                 |
|                                                              | Шаг 2. Проверка даннь                                                                                                    | ых                                                                             |                                                                                                    |                                       |                 |
|                                                              | <b>Идентификатор:</b> 1028421511000005694                                                                                                    | 19                                                                             |                                                                                                    |                                       |                 |
|                                                              | Дата выставления: 09.11.2015                                                                                                    |                                                                                |                                                                                                    |                                       |                 |
|                                                              | Наименование платежа: 102842151100<br>Елизавета(000000000000996).Рег.номеро                                                                                                    | )00056949 //Родительская плата (дошко<br>)0-00000217.12 группа 674.Ноябрь.2015 | льная группа)заСоболева<br>.НДС не облагается                                                                    |                                       |                 |
|                                                              | Начислено: 1950 руб.                                                                                                    |                                                                                |                                                                                                    |                                       |                 |
|                                                              | К оплате: 1950 руб                                                                                                    |                                                                                |                                                                                                    |                                       |                 |
|                                                              | Статус: Не оплачено                                                                                                    |                                                                                |                                                                                                    |                                       |                 |
|                                                              | Вернуться без оплаты                                                                                                    |                                                                                | Продолжить                                                                                                    |                                       | _               |
|                                                              |                                                                                                    |                                                                                |                                                                                                    |                                       |                 |
|                                                              | О портале Все новости Вопросы и отв                                                                                                    | аеты                                                                           | 🗐 Связаться с нам                                                                                                | И                                     |                 |
|                                                              | САЙТЫ МОСКВЫ САЙТЫ РОССИИ                                                                                                    |                                                                                |                                                                                                    |                                       |                 |
|                                                              | Все материалы сайта доступны по лицензии<br><u>Creative Commons Attribution 3.0</u> при условии<br>ссылки на переоисточни (в случае<br>использования материалос сайта в сети<br>Интернет – интерактивная ссылка). |                                                                                | 153531 уникальных посетителя сегодн<br>Всего порталы Мосивы посеткло 31460                                       | ия.<br>07.                            |                 |
|                                                              |                                                                                                    |                                                                                |                                                                                                    | BU T T T K F B S                      | 13:40           |

# Возможность выбора варианта оплаты

| 🖹 Единый платежный шлю 🗙 🔘 Письмо отправлено - ab 🗙 📃                       | Content and College Strength and                                             |                     | and there is no beauty if these                                           |                                                              |                                         |
|-----------------------------------------------------------------------------|------------------------------------------------------------------------------|---------------------|---------------------------------------------------------------------------|--------------------------------------------------------------|-----------------------------------------|
| ← → C D pay.mos.ru/spg/payment-start.html?paymentUUIE                       | D=a1ca589b-c2bf-4986-9822-e9ee8dc8a788                                       |                     |                                                                           |                                                              | ź                                       |
| 🔢 Сервисы 🔘 ablinova@ 🙄 Бюджет21 अ Учет ОЦДИ 🔮 ЗП-образовани                | иен 💋 Бюджетный учет 🧕 АИС-ЛКК-ЮЛ 📋 1класс                                   | мосру [] 519 школа  | 📓 Система управлени 🨽 Электронный жу                                      | /рн 🚺 Вход в систему/СБ 👹 АСУ ГФ 🅜                           | допобразование 🛃 Портал ФХД 📃 Другие за |
|                                                                             | TIMIUR                                                                       |                     |                                                                           |                                                              |                                         |
|                                                                             | 🙇 Единый пла                                                                 | атежн               | ый шлюз                                                                   |                                                              |                                         |
|                                                                             | Оплати все услуги                                                            | в одном м           | есте.                                                                     |                                                              |                                         |
|                                                                             |                                                                              |                     |                                                                           | Связаться с нами                                             |                                         |
|                                                                             | Способы оплаты                                                               |                     | Показат                                                                   | гь платежные реквизиты                                       |                                         |
|                                                                             |                                                                              |                     | MoSum u už znotove                                                        |                                                              |                                         |
|                                                                             | Банковская карта Электронн<br>Комиссия от 37.05 до 48.75 руб. Комиссия от 19 | 9.50 до 39.00 руб.  | Комиссия от 156.00 до 156.00 руб.                                         | интернет-оа. и<br>сия от 48.75 до 48.75 чб.<br>Інтернет-банк |                                         |
|                                                                             | Платежный сервис 🔺                                                           | Рейтинг 🔻           | Комиссия 🔺                                                                | Оплатить                                                     |                                         |
|                                                                             | ООО НКО<br>«Яндекс.Деньги»                                                   | ****                | 39.00 руб.                                                                | Оплатить                                                     |                                         |
|                                                                             | Оплата Госуслуг<br>любыми картами<br>ООО НКО<br>МОБИ Деньги                  | ****                | 37.05 руб.                                                                | Оплатить                                                     |                                         |
|                                                                             | Любые карты.<br>Сервис Uniteller<br>и Банк Москвы                            | *** <b>*</b> \$\$\$ | Уточнить комиссию не удалось.<br>Обратитесь позднее.<br>Уточнить комиссию | Оплатить                                                     |                                         |
|                                                                             | осеап Океан Банк.<br>Оплата картами<br>любого банка.                         | *******             | 48.75 руб.                                                                | Оплатить                                                     |                                         |
|                                                                             | Вернуться на предыдущий шаг                                                  |                     |                                                                           |                                                              |                                         |
|                                                                             | © 2014. Единый платежный шлюз.                                               |                     |                                                                           | 🗐 Связаться с нами                                           |                                         |
|                                                                             |                                                                              |                     |                                                                           |                                                              |                                         |
| y.mos.ru/spg/payment-start.html?paymentMethodGuid=9b6a2d1c-7d51-4bcb-bc61-d | 14e9ae203129&paymentUUID=a1ca589b-c2bf-4986-9822-e9ee8                       | 8dc8a788            |                                                                           |                                                              |                                         |